## microKEYER II and Ham Radio Deluxe with DM780 setup

## **Router setup:**

<u>Note:</u> The specific port numbers do not matter. The key is consistency - the same port number must be used for each function every time it is used.

- 1. Assign the radio control virtual COM port.
- 2. Assign RTS for PTT on the same port as CAT. This will be used for PTT by HRD.
- 3. Assign a port for WinKey.
- 4. If you intend to use the RTTY-45-FSK capability in DM-780, set a port for FSK. **Uncheck** the PTT and "stuff" boxes.

| orts | Audio Switching | PTT | CW / Win    | Key  | CW Mes            | sages | FSK M    | essages | DVK         | Keyboard                    | Display | System Settings |
|------|-----------------|-----|-------------|------|-------------------|-------|----------|---------|-------------|-----------------------------|---------|-----------------|
|      |                 | RA  | ADIO        |      |                   |       |          |         | Elecraft    | K3 (patched 2               | )       |                 |
|      |                 |     |             |      | <mark>18</mark> . | 0.501 | 100      | DA      | TA          |                             |         |                 |
|      |                 | C/  | AT:         | CON  | 14 🔻              | op    | en 38400 | ) 8N2 🖣 | <b>I S</b>  | et                          |         |                 |
|      |                 | 2r  | nd CAT:     | none | • •               |       |          |         | Ð           |                             |         |                 |
|      |                 | FS  | ік:         | CON  | 16 🔹 [            | PTT   | r cl     | osed    | > <b>T</b>  | est                         |         |                 |
|      |                 | 2r  | nd FSK:     | none | • •               | V PT1 | 5        |         |             | nvert 📃 stuff<br>strict bps |         |                 |
|      |                 | CI  | W:          | none | • •               | DTR   | •        |         | » <u>T</u>  | est                         |         |                 |
|      |                 | PT  | rt:         | CON  | 14 🔹              | RTS   | • c      | pen     | ▶ [T        | est                         |         |                 |
|      |                 | 2r  | nd PTT:     | none | • •][             | RTS   | -        |         | $\geqslant$ |                             |         |                 |
|      |                 | Fo  | oot Switch: | none | •                 | CTS   | •        | - 3     | 1 🖂         | nvert                       |         |                 |
|      |                 | A   | uxiliary:   | none | • •]              |       |          | 3       | ()> [M      | on                          |         |                 |
|      |                 | W   | inKey:      | CON  | 13 👻              | op    | pen 1200 | 8N2     |             | est Mon                     |         |                 |
|      |                 | Co  | ontrol:     | none | : (T              |       |          | -       | <b>▶</b> [M | on                          |         |                 |

- 5. On the PTT tab set PTT output and modes as appropriate for your station and operation.
- 6. Save settings to a preset by selecting menu **Preset | Save as.** Choose a position and name it HRD/DM780.

## Ham Radio Deluxe setup:

| 20              |                                        |
|-----------------|----------------------------------------|
| K3              | ~                                      |
| COM4            | ~                                      |
| 38400           | Y                                      |
| 58              |                                        |
| rol / Interface | power<br>BTS                           |
|                 | COM4<br>38400<br>59<br>rol / Interface |

- 6. Set COM Port Pin to RTS
- 7. Check "Always use RTS instead of sending CAT commands."
- 8. Click "OK"

- 1. Select your transceiver manufacturer and model.
- 2. Set COM Port to the port you selected for CAT in Router.
- 3. Set the data rate for your transceiver's CAT connection.
- 4. Click "Connect"
- 5. Select Radio Options  $\rightarrow$  Options  $\rightarrow$  COM Port TX

| to use a pin on the                                                         | CAT control COM port (this requires a special CAT cat                                  | ule). |
|-----------------------------------------------------------------------------|----------------------------------------------------------------------------------------|-------|
| Radios —                                                                    | COM Port Pin                                                                           |       |
| IC-706<br>IC-706MkIIG                                                       | C None                                                                                 |       |
| IC-707                                                                      | • RTS                                                                                  |       |
| C-725                                                                       | C DTR                                                                                  |       |
| IC-735                                                                      | C DTP . DTC                                                                            |       |
| C-736<br>C-738                                                              | ( DIN+RIS                                                                              |       |
| IC-751A<br>IC-756<br>IC-765<br>IC-775DSP<br>IC-781<br>IC-821H<br>TT-OMNI VI | West Mountain Radio: RIGblaster<br>I Always use RTS instead of sending<br>CAT commands |       |

## DM 780 setup:

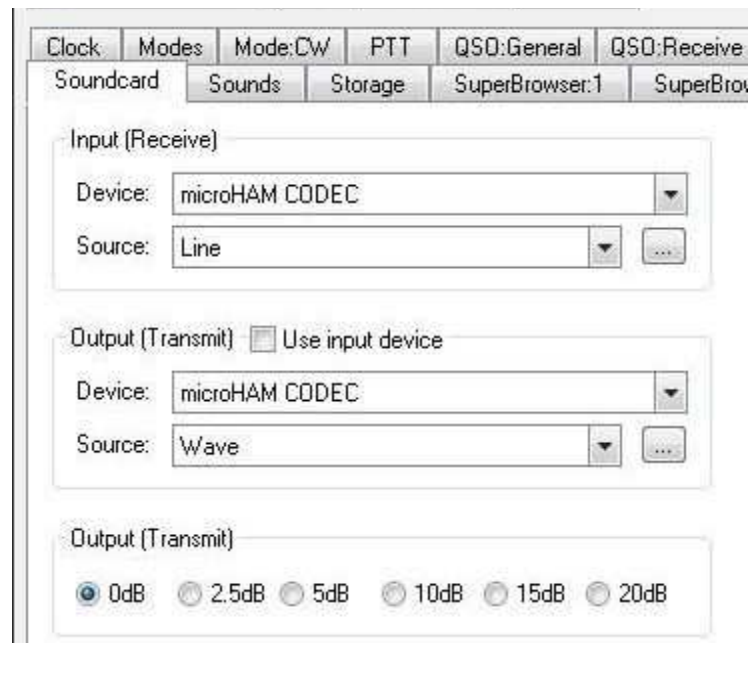

- 6. Select "CW (WinKey)" mode
- 7. Set the port you selected for WinKey in Router and click "Connect"

**Note:** The Keyer Mode and miscellaneous settings - including theose settings on the Options and PTT/Sidetone tabs – are controlled by the settings in Router's CW/WinKey and PTT tabs. Choose your miscellaneous settings in Router.

| via Ham Radio Deluxe - Di | 478C |
|---------------------------|------|
| must be connected to HRE  | ),   |
| Configure HRD connection  |      |

- 10. If you plan to use RTTY-45-FSK (FSK), select Modes + IDs  $\rightarrow$  RTTY
- 11. Check the Enable box under FSK Keying
- 12. Set Port to the port you defined for FSK in Router.
- 13. Select "Microham 1 (TX) only"
- 14. Close Program Options

- 1. Start DM780
- 2. Select Soundcard | Options
- 3. Set the Input (Receive) device to microHAM CODEC
- 4. Set the Output (Transmit) device microHAM CODEC
- 5. Set the Output (Transmit) level to 0 dB.

| inkeyer           |       | _               | _       | _       |      |
|-------------------|-------|-----------------|---------|---------|------|
|                   |       |                 | W       | inKey   | v 10 |
| Keyer PTT / Side  | etone | Speeds          | Options | Logfile | Help |
| Port: COM3 -      |       | Connecte        | b       |         |      |
| Speed             |       | 22 wp           | m       |         |      |
| Keyer Mode        |       |                 |         |         |      |
| 🔘 lambic A        | Ultim | atic            |         |         |      |
| Iambic B          | () N  | ormal           |         |         |      |
| 🔘 Ultimatic       | DD    | ah priority     |         |         |      |
| 🖱 Bug             | O D   | it priority     |         |         |      |
| Various           |       |                 |         |         |      |
| Autospace         |       |                 |         |         |      |
| Contest spacing   |       | Breakin         |         |         |      |
| Paddle echoback   |       | Buffer Fu       | É.      |         |      |
| Paddle watchdog   |       | Sending         |         |         |      |
| Swap paddles      |       | Contraction (Fe |         |         |      |
| Serial echoback   |       | -               | _       |         |      |
| (Must be enabled) |       | Test            |         |         |      |

- 8. Select Options | PTT tab
- 9. Choose "via Ham Radio Deluxe"

| Port:             | COM6            | ~               |          |
|-------------------|-----------------|-----------------|----------|
| € TX              | () R            | rs (            | DTR      |
| Devices           |                 |                 |          |
| ⊖ RigBla<br>(DTR) | ster PRO (TX,   | DTR) or Advan   | tage     |
| ─ Microh          | iam II Device o | or Hardware Ser | ial Port |